# Line Manager Guide for entering Sickness and Holidays in CAT2

# Entering sickness and holidays for your direct reports

1. Log into SAP

2. Type CAT2 into the prompt command box in the top left hand corner of the screen and press Return on your keyboard.

(If you are unable to see the prompt command box, click on the arrow button which is the second icon from the left and the box will open)

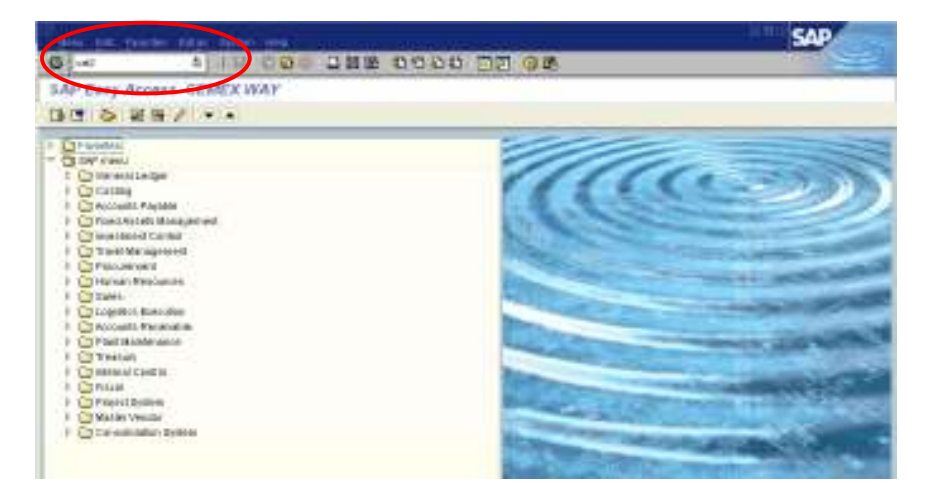

3. This screen should list all the people that report to you. If any of your direct reports are missing, please contact HRservicesuk@cemex.com so that this can be corrected.

Highlight the line for the person that you need to enter a holiday or sickness for, by clicking in the box to the left of the employee number (1).

Click on the 'Enter Times' button 🦉 (2).

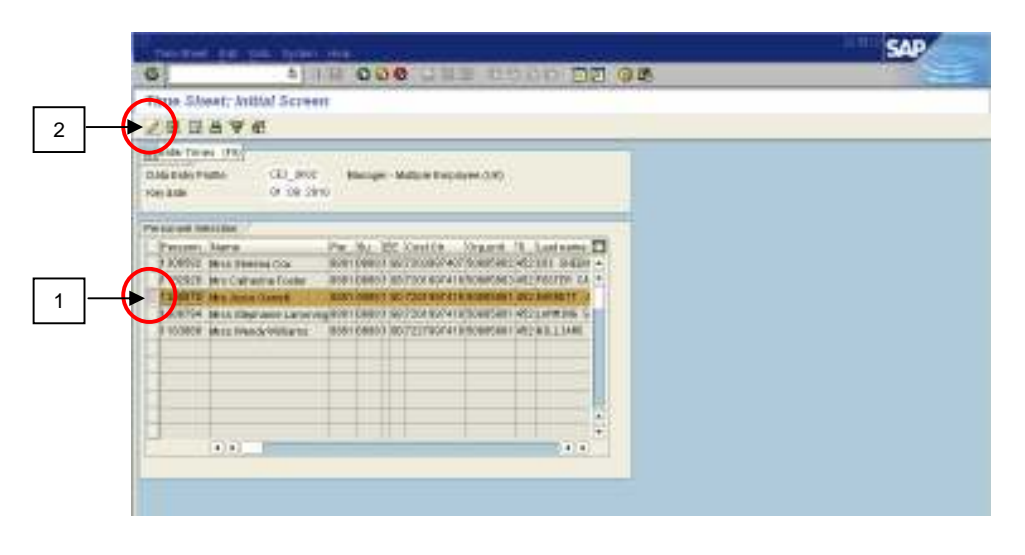

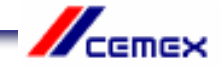

4. You are now in the employee's Data Entry screen for the current month. If you need to make an entry in a future month, use the 'Next Screen' button and to move to a previous month, use the 'Previous Screen' button, until you find the month you need.

The rows at the top of the sheet show the employee's contracted work hours for each day of the month. If this is not right, please contact HR Services so that it can be corrected.

| 61                 | 1 0 H O              |                        | 0000                                                                                                    | 10 95               |                     |                     | -      |
|--------------------|----------------------|------------------------|----------------------------------------------------------------------------------------------------|---------------------|---------------------|---------------------|--------|
| Three Sheet; D     | lata Entry View      |                        | and the second second se |                     |                     |                     |        |
|                    |                      | 0.0.24                 | 日日日子                                                                                                    | AND CARTONS.        | 121                 |                     |        |
| DATE AND A         | 81.80.0018 II.08.08. |                        | 05.0910                                                                                                    |                     |                     |                     |        |
| TOTAL PROPERTY.    |                      | $\bigcirc$             |                                                                                                    |                     | •                   |                     |        |
| PATINA DA VARIA    | WA IADADA SAR        | and You, Invige Tope i | a leulma.                                                                                                    | HR. CR. 80 (\$4 12) | 1 179 XA.00 DA \$13 | a but save the same | in and |
| SS 1000076 Best in | See Dave             |                        | H 0                                                                                                    | 6 P.58 P.           | 56                  | 8 8 8 8             |        |
|                    |                      |                        |                                                                                                    |                     |                     |                     |        |
|                    |                      |                        |                                                                                                    |                     |                     |                     |        |
|                    |                      |                        |                                                                                                    |                     |                     |                     |        |

5. To make an entry, type the employee number in the first empty white box in the 'Pers No' column. Follow this row along and enter the absence code in the 'A/A' column.

#### 0325 for Annual Leave 0200 for Short Term Sickness (up to 30 calendar days) Do not use any other code for recording annual leave or sickness.

You should not enter any other type of absence or attendance code without reference to one of the Time and Attendance Policies eg Bereavement Leave. For advice contact HR Services.

Press Return on your keyboard to check that you have selected the correct absence type.

You should inform HR Admin by email (HRadminuk@cemex.com) of any employee who is absent from work for 30 calendar days and over. They will enter the data in CAT2 on your behalf. This is because different absence codes need to be used to ensure the employee is paid correctly. You will need to keep HRAdminUK@cemex.com regularly informed throughout the period of absence.

Remember to send supporting sick notes and Return to Work Interview Forms for all sickness absences to the HRAdminUK@cemex.com) without delay.

| The first Life pair films from the films of the second second                                                                                                    | SAP                             |
|----------------------------------------------------------------------------------------------------|---------------------------------|
| 0 18 000 288 0000 37 08                                                                                                    | 1000                            |
| Three Sheet: Data Entry Wear                                                                                                    |                                 |
| 田田田名賞の名 前部合作目 田 田小田田町大 Antonium 田田                                                                                                    |                                 |
| and a second second sec |                                 |
| ELTYWEINE NAME AA AAbab be belies, Wegeringena sey tala institution to state ter court be state to                                                                                                    | the state line and the strength |
| B10800 M 128 7.58 F.58 F 8                                                                                                    | N 138 13                        |
| Limited and Shell Darker The West Pares                                                                                                    |                                 |
|                                                                                                    |                                 |
|                                                                                                    |                                 |

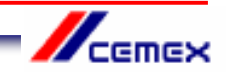

6. Find the day(s) in the month that you need by using the scroll bar at the bottom of the time sheet.

| Image: Street Data Entry Wear   E D A V E C C C D A D E D A D E S S S T X Announcement C D   Image: Street Data Entry Wear   E D A V E C C C D A D E D A D E S S S T X Announcement C D   Image: Street Data Entry C C C D A D E D A D E S S S T X Announcement C D   Image: Street Data Entry C C C D A D E D A D E S S S T X Announcement C D   Image: Street Data Entry C C C D A D E D A D E S S S T X Announcement C D   Image: Street Data Entry C C C D A D E D A D E S S S T X Announcement C D   Image: Street Data Entry C C C D A D E D A D E S S S T X A D E S S S S T X A D E S S S S S S S S S S S S S S S S S S                                                                                                    |     |
|----------------------------------------------------------------------------------------------------|-----|
| The Sheet Data Entry West<br>B D A V E C C C C C C C C C C C C C C C C C C                                                                                                    |     |
|                                                                                                    |     |
| Internet Frank Frank Frank (1999) (1990) (1990) (1990) (1990)<br>Literation from<br>Electronic from<br>(1990) (1990) (19          |     |
| Data Balan (non)<br>E-Trime Fact And Advant. Specified Vol. Megor (specified and Advant. Specified and Advant. Specified Advant. Specified A              |     |
| 21 Treneris. Name: An. Allanis Age and Ma. Megaringeria. An Take and Take Not Case 73 (and per lines for take the frame for frame An A<br>○ 1288071 Men cases Server An Allanis Age and Manageringeria. An Take and Take Not Case 73 (and per lines for frame for frame An Allanis)<br>128072 Men cases Server An Allanis Age and Manageringeria. An Take and Take Age 73 (and per lines for frame for frame An Allanis)<br>128072 Men cases Server An Allanis Age and Manageringeria. An Take and Take Age 73 (and per lines for frame An Allanis)<br>128072 Men cases Server An Allanis Age and Manageringeria. An Allanis Age 73 (and per lines for frame An Allanis)<br>128072 Men cases Server Allanis Age and Manageringeria. An Allanis Age 73 (and per lines for frame An Allanis)<br>128072 Men cases Server Allanis Age and Allanis Age and Allanis Age 73 (and per lines for frame Allanis)<br>129072 Men cases Server Allanis Age and Allanis Age and Allanis Age 73 (and per lines for frame Allanis)<br>129072 Men cases Server Allanis Age and Allanis Age and |     |
| In the second part of the second part of the second                | 110 |
|                                                                                                    | -   |
|                                                                                                    |     |
|                                                                                                    |     |
|                                                                                                    |     |
|                                                                                                    |     |
|                                                                                                    | -   |
|                                                                                                    |     |
|                                                                                                    |     |
|                                                                                                    |     |
|                                                                                                    |     |
|                                                                                                    | -   |
|                                                                                                    | 1   |
|                                                                                                    | >   |

7. Enter the number of hours taken as holiday or sickness on each day. If the employee will be absent for the full day, you should enter the same number of hours as shown in the contracted hours field for that day. If the employee is absent for half a day, enter half the number of hours shown in the contracted hours field.

| Dec Berl      | the set of a     | . Conservations       | an antipa      |             |          |                       |          |            |           | 1.111          | SAP.     |       |
|---------------|------------------|-----------------------|----------------|-------------|----------|-----------------------|----------|------------|-----------|----------------|----------|-------|
| 6             |                  | 18 000                | 口首語:           | 12          | 00 00    | QR                    |          |            |           |                | 7725     | -     |
| Thus Silver   | et: Data Entry   | Wear                  |                |             |          |                       |          |            |           |                |          |       |
| 2日出来          |                  |                       | E 🕈 🔶 E        | -           | 21 2 100 |                       | 20       |            |           |                |          |       |
| THE R OF PART | 61.00.00         | IN CONTRACTOR OF      | a a www.       | 2           | 0000     |                       |          |            |           |                |          |       |
|               | a, starro        | of the control of the | NOV OLIVER     |             |          |                       |          |            |           |                |          |       |
| LLER Backs Pr | H                |                       |                | della della |          | and the second second | 10000000 |            |           | Contract parts |          | 11111 |
| LTP-maile     | Tiane AA         | ALMAN, MAY Del WE     | Whigh Flat La. | 384.1       | 144 114  |                       | 1110.961 | 11.10 (7.1 | 12.00 208 | 1.19.05-74     | 18.00.70 | 17.8  |
| 1788074       | Mit Joseph Court | Proto La set          |                | ñ           | 1        |                       | -        | $\langle$  | 7.58      | 7.50           | 1.58     |       |
|               |                  |                       |                |             |          |                       |          |            |           |                |          |       |
|               |                  |                       |                |             |          |                       |          |            |           |                |          |       |
|               |                  |                       |                |             |          | _                     | _        | _          | _         | _              | _        | - 1   |

8. Press Return on your keyboard. You will see that the 'Total' column now shows the number of hours of absence that you have entered in that row. Use this information to ensure that you have entered the absence correctly.

|     | -         | the second      | estan. | Designer       | -            | The Lot of Lot of Lot o | -          | حديدية |       |        |           |       |            | 100  | SAP     | -    |
|-----|-----------|-----------------|--------|----------------|--------------|----------------------------------------------------------------------------------------------------|------------|--------|-------|--------|-----------|-------|------------|------|---------|------|
| 5   | -         |                 | 4      | 18 0           | 00           | 口首地                                                                                                    | 00         | 20     | 00    | 98     |           |       |            |      | 172     |      |
| Th  | ne Silve  | et: Date 2      | ntry   | Wear           |              |                                                                                                    |            |        |       |        |           |       |            |      |         |      |
| -   | 181       |                 | 1.0    | 12.97          |              | E                                                                                                    | -          | 10 2   | Antes | -      | 20        |       |            |      |         |      |
| -   | Date Pass |                 | 10.90  |                | (9m)         | a la luna                                                                                                    |            | 0.000  |       |        |           |       |            |      |         |      |
| -30 | 17000     | au, 10          |        |                | 0.00         | 10/ 0000                                                                                                    |            |        |       |        |           |       |            |      |         |      |
| 11  | NA BANK N | Ht              | -300   |                | and the      |                                                                                                    |            | Sec.   | -     |        | ومومقاصية | 41000 |            |      | -       |      |
| 1   | 1200207   | That is not the | AA.    | ALMAN MAR      | a lind Will. | Wheel Tape La                                                                                                    | 1. 199.4 1 | Tida   | 100   | 108 MG | 2.48      | 7.74  | 1.15.25 51 | 7.74 | 1120-54 | 1110 |
| Ĩ   | 12881276  | the Joseph Day  | 1111   | Permissi Lison | •            |                                                                                                    | 74         | C      | 15    |        | 1.00      | 7.38  | 7.56       |      | 1       |      |
| 1   |           |                 |        |                |              | _                                                                                                    |            |        |       | -      |           |       | _          | -    |         | - 1  |
| ÷   |           |                 |        |                |              |                                                                                                    |            |        |       |        |           |       |            | -    |         | -    |
|     |           |                 |        |                |              |                                                                                                    |            |        |       |        |           |       |            |      |         |      |

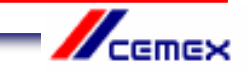

9. Check that your entry does not clash with any previous entries by clicking on the 'Check Entries' button (1). This button also checks the employee's holiday balance to ensure that they are eligible for the days off.

A message should appear to confirm that no errors were found (2). Click on the green tick  $\checkmark$  (3).

If an error message does appear, you will not be able to save your entry until the problem has been resolved. For assistance, please contact HR Services.

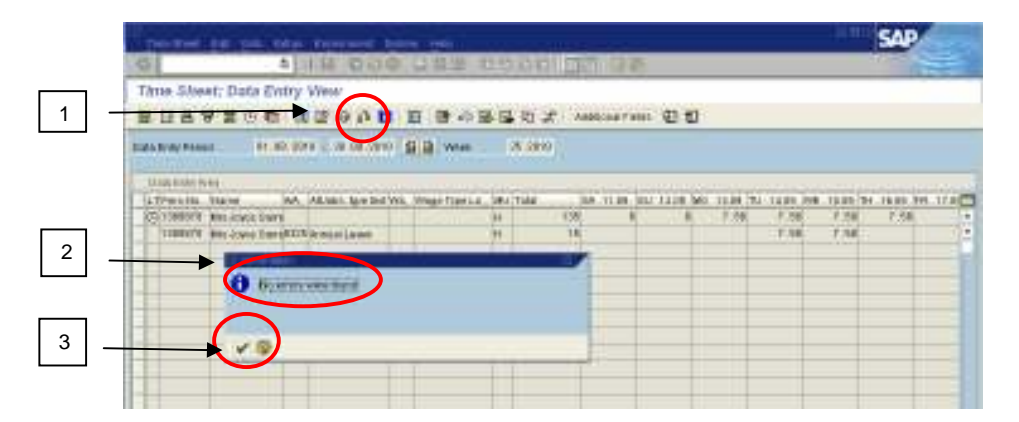

10. Click on the 'Save' button 🗳 at the top of the screen. A message at the bottom of the screen will confirm that your entries have been saved.

|                   |                   |       |          |           |       |                   |      |         |            |                                        |             |            |      | SAP       |        |
|-------------------|-------------------|-------|----------|-----------|-------|-------------------|------|---------|------------|----------------------------------------|-------------|------------|------|-----------|--------|
| 6                 |                   | =     | 1.11     | 0.08      |       | 調節は               | 00   | 000 0   | 2 92       | 5                                      |             |            |      | 1         | -      |
| Thus Site         | et: Date 5        | vitry | and a    | -         | e)    |                   |      |         |            | -                                      |             |            |      |           |        |
|                   | 8 2 O T           | t a   |          | 0.0       | 盲     |                   | 15   | to X in | 101-108710 | ······································ |             |            |      |           |        |
| and Road Paras    |                   | 80.90 |          | 08.0910   | -     | a week            |      | 28.0990 |            |                                        |             |            |      |           |        |
| 2011 14/1001      |                   |       |          |           | 474   | 1. O. S. S. S. S. |      |         |            |                                        |             |            |      |           |        |
| D. H. B. B. S. M. |                   |       | passa.   |           |       |                   | Jahr |         |            | وتصلحهم                                | -           |            |      | -         |        |
| TATPEN ISL        | Tane              | - 144 | ALMER    | Any Ded V | NL /0 | Net fire La       | 28.  | Tala    | TH. CLAR.  | PP . 123 (FS . V                       | A. 11.01.32 | U. 3416 MI |      | 7 18,30 M | 1.16.4 |
| (C) 1088018       | WE RIVE DO        | 11    |          |           |       |                   | 1    | 138     | 1.28       |                                        | - A-        |            | 1.28 | - C.SH    | 1.5    |
| 11881116          | war (constitution | 1011  | distant. | 1.8419    |       |                   | ÷.,  | 18      |            |                                        |             |            |      |           | 13.5   |
| -                 |                   |       |          |           | 1.1   |                   |      |         |            |                                        |             |            |      |           |        |
| 10.0              |                   |       |          |           |       |                   |      |         |            |                                        | 1 1 1       |            |      |           |        |
|                   |                   |       |          |           | 1.1   |                   |      |         |            |                                        |             |            |      |           |        |
|                   |                   |       |          |           |       |                   |      |         |            |                                        |             |            |      |           |        |

11. You can only enter one type of absence on a line, so if for example you have recorded a holiday, but also need to record sickness for the same employee, use the next empty line to enter the sick days by following steps 4-9 again, before you save the time sheet.

| Thus      | Sheet; D      | ata Evitry        | West-          |                   |          |       |             |           |         |                      |             |            |     |
|-----------|---------------|-------------------|----------------|-------------------|----------|-------|-------------|-----------|---------|----------------------|-------------|------------|-----|
| 20        | 892           |                   |                | 1 B -             | -        | 2. 10 | 0.047988    | 00        |         |                      |             |            |     |
| State Bro | PANET .       | 81.80.00          | The lot of the | Abstract (CB)+    | 91 - 586 | 10    |             |           |         |                      |             |            |     |
| 120110    | Acres         |                   |                |                   |          |       |             |           |         |                      |             |            |     |
| 11.100    | ESA: NEE      |                   |                |                   | -        |       |             | 100000000 | and the | and the state of the |             |            |     |
| TALK!     | rilli. Ita're | A4                | ALMAN AND DO   | rci, Milagii Tani | LE SEATH | 4     | 1.30.88.742 | 21.01.098 | 12.84 7 | H .1126 PV           | . 72.00, 54 | 1.25.00.52 | 1.1 |
| 011       | MOLA MILLS    | NOT DAMA          |                | I I State III     |          | 150   | 1.28        | 7.58      | 1.58    | 1.08                 |             |            |     |
| 11        | STITE BRACK   | and Design of the | and the second |                   | -        | 18    |             |           | _       |                      |             |            |     |
| 1 1       | REACH BREAK   | And passaged on   | TRANKS         |                   | 91       | 1.18  | 124         | >         |         |                      |             |            | -   |
|           |               |                   |                |                   |          |       |             |           |         |                      |             |            |     |

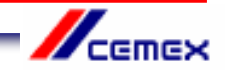

# Changing sickness and holidays for your direct reports

1. **If you need to delete a whole line** in CAT2, go back into the Employee's Time Sheet, and highlight the line that you need to remove, by clicking in the box at the far left hand side of the row (1). Then, using the tool bar at the top of the screen, click on 'Edit' (2), then 'Edit Rows' (3) and 'Delete Line' (4).

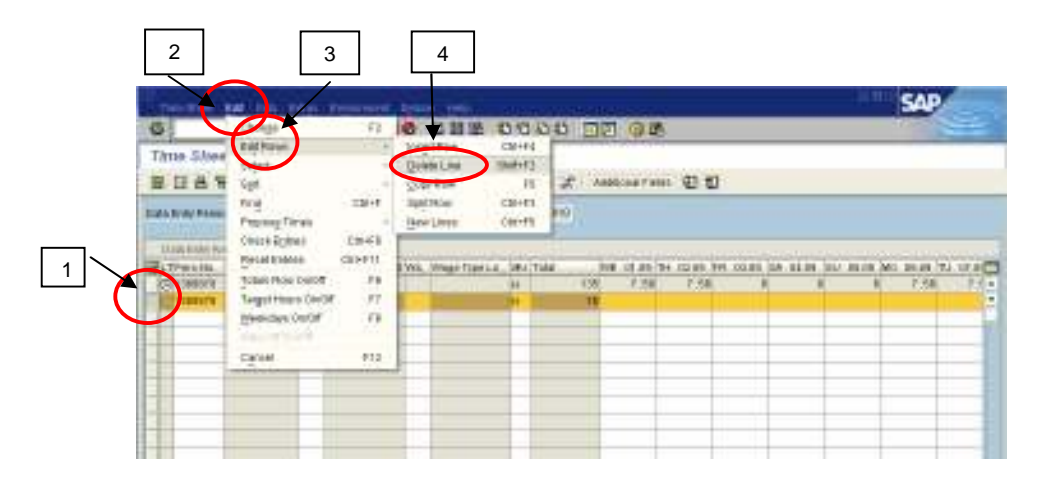

2. The following message will appear. Click on the green tick.  $\checkmark$  This will change all the hours that you have entered on that line to zero.

|                                                                                                    |                           |                                 |                   |                      |                                       |        |      |              |      | SAP   |     |
|----------------------------------------------------------------------------------------------------|---------------------------|---------------------------------|-------------------|----------------------|---------------------------------------|--------|------|--------------|------|-------|-----|
| 9                                                                                                    | . 4 1                     | 14 00                           | 0.0.0.0           | 11.17 (31)           | i i i i i i i i i i i i i i i i i i i | 1975   |      |              |      | 17-5- |     |
| Three Steer                                                                                                    | t: Data Entry<br>「首 ① む 同 | 1000 - 00 - 10<br>100 - 00 - 10 | 1 2 2 .           |                      | £ And                                 | 004790 | ខេត  |              |      |       |     |
| Earls Rody Passes                                                                                               | H. 10, 10                 | a - 18 68,681                   | 98 w              | 3,000                | 9 .                                   |        |      |              |      |       |     |
| Ling some type                                                                                                  | 1                         |                                 | And the Lines     | and the state of the | -                                     |        |      |              | <br> | -     |     |
| STO VISION A                                                                                                    | the strate frame          | ALCONT. BY DO                   | The orage frage   | AL DECTOR            | 1.00                                  | 1 14   | 7.48 | COLUMN DAY . | <br> | 2.48  | 24. |
| The second second second second second second second second second second second second second second second se | States Description        | dentant ( dent                  |                   |                      | 18                                    | ;      |      |              |      |       |     |
|                                                                                                    | 0 beside                  | 10636000                        | n den het solet h | 100                  |                                       |        |      |              |      |       |     |
|                                                                                                    |                           |                                 |                   |                      |                                       |        |      |              |      |       |     |

3. Check that the 'Total' field has changed to zero. Then click on 'Save'. He This line should eventually disappear from the Time Sheet.

| Des Reel in         |                                  | Constant la                              | Service and Service of Service of | dina ana |        |           |              |             |             | SAP         | r       |
|---------------------|----------------------------------|------------------------------------------|----------------------------------------------------------------------------------------------------|----------|--------|-----------|--------------|-------------|-------------|-------------|---------|
| 6                   |                                  | 1 10 10 10 10 10 10 10 10 10 10 10 10 10 | 口首臣                                                                                                    | 0.0.01   |        | 08        |              |             |             | 10          |         |
| Thus Sheat;         | Data Entry                       | date (carrie)                            |                                                                                                    |          |        |           |              |             |             |             |         |
| 8048                | #0 th ()                         |                                          | E                                                                                                    | -        | 2. 100 | 1.047.000 | 00           |             |             |             |         |
| Endia Brahy Passant | 81.80.90                         | n                                        | S B was                                                                                                    | 3.00     | 97     |           |              |             |             |             |         |
| Transin in          |                                  | All lands have lived by                  | o. Monar Tanti J.                                                                                                    | Sectors. | -      |           | + 172 MIL TH | XX.81 [34.1 | A DE LOS DE | un Molenari | 1.17.00 |
| (C)1088078 88       | LACKER DINYS                     |                                          |                                                                                                    | 84       | 158    | 1.58      | P.68         |             |             | 8 7.68      | 7.5 4   |
| 1 transre an        | Correction of Content of Content | Permissi Lavante                         |                                                                                                    | 14       | . #    |           |              |             |             |             | 12      |
|                     |                                  |                                          |                                                                                                    |          |        | -         | -            |             | _           | _           | -       |
|                     |                                  |                                          |                                                                                                    |          | _      |           |              | _           |             | _           | -       |

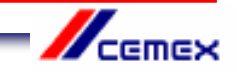

**If you need to change an entry** (for example a direct report changes their holiday dates,) go back into the Employee's Time Sheet, find the row that you want to amend and scroll along until you find the day(s) that you need to update and then click in this field. Use your key board to delete or change the entry.

Remember to use the 'Check Entries' button to make sure that the changes you have made do not clash with other entries and that holiday entitlements have not been exceeded.

Then 'Save' 🖪 the changes you have made.

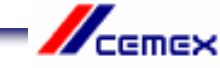

# **Checks and Reports**

Around the 14<sup>th</sup> of each month you will receive an email notifying you that the payroll deadline is imminent. You will need to ensure that all your CAT2 entries are up to date before the end of the day.

You will receive a further email which lists all the absences for your direct reports that have been entered into CAT2 for the month.

You must check this list of absences to make sure it is correct and nothing is missing. Please contact HRAdminUK@cemex.com straight away with any queries.

Line managers can also request a calendar which shows the absences that have entered in CAT2 for their direct reports.

To do so please e-mail your request to HRAdminUK@cemex.com

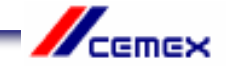

# Entering your own sickness and holidays

#### 1. Log into SAP

2. Type CAT2 into the prompt command box in the top left hand corner of the screen and press Return on your keyboard.

(If you are unable to see the prompt command box, click on the arrow button which is the second icon from the left and the box will open)

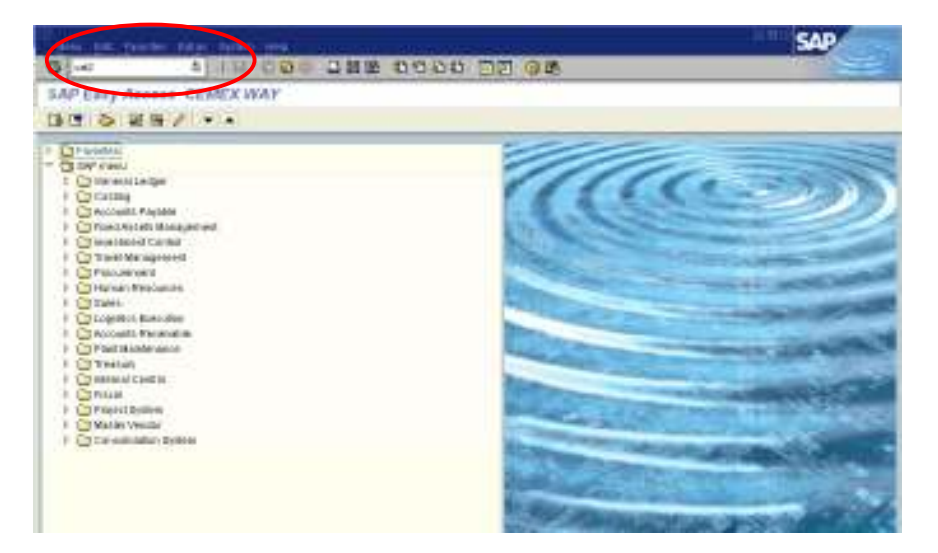

3. You need to change the 'Personnel Selection' on this screen from your direct reports to you. To do this, click in the 'Data Entry Profile' field, and then click on the icon O that will appear to the right of the field (1). Highlight the line CEX\_UK04 by clicking on it (2) and then click on the green tick O (3). Press Return on your keyboard.

| ZERAVA                                                                                                    |                                                                                                    |
|----------------------------------------------------------------------------------------------------|----------------------------------------------------------------------------------------------------|
| This field<br>This field<br>This f | Distribution and the second distribution of the second second sec |
| Petrone teacher                                                                                                    |                                                                                                    |
| Prezine, Aero Telesco, Co. Borrowski borrowski borrowski                                                                                                    | Constraints - Marcan Personal Constraints Constraints Constraints Constraint - Marcan Personal Constraints Constraint - Marcan Personal Constraints Constraint - Marcan Personal Constraints Constraint - Marcan Personal Personal Constraint - Marcan Personal Personal Constraint - Marcan Personal Personal Constraint - Marcan Personal Constraint - Marcan                                                                                                    |
| -                                                                                                    |                                                                                                    |

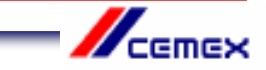

Click on the 'Enter Times' button 🦉 (2).

4. The 'Personnel Number' field should automatically state your 7 digit payroll number. If this field is empty, you need to enter your payroll number (1) and then press Return on your keyboard.

2 Parameter Author Screen 2 Parameter Author Screen 1 Parameter Author Screen 1 Parameter Author Screen 1 Parameter Autor Screen 1 Parameter Auto

5. You are now in your Data Entry screen for the current month. If you need to make an entry in a future month, use the 'Next Screen' button and to move to the previous month, use the 'Previous Screen' button, until you find the month you need.

Although you can scroll forward several months ahead so that you can enter future holidays, you can only scroll back as far as the previous month. If you need to enter an absence that occurred earlier than the previous month, you will need to ask your line manager to either enter this on your behalf or to arrange for a Time Administrator or HR Services to make the entry.

The rows at the top of the sheet show your contracted work hours for each day of the month. If this is not right, please contact HR Services so that it can be corrected.

| G<br>Time Silvest; Dat                                      | a in tel<br>ta Entry View<br>5 Co to to 2 A | 000 DHE | 0000 5<br>85 0 7        | 12 9 <b>2</b> | 10    |         | AP |
|-------------------------------------------------------------|---------------------------------------------|---------|-------------------------|---------------|-------|---------|----|
| Feitlerich Barleti<br>Rath Brite Feislel<br>Hille Fally Kon | TRETHE AND DOG                              |         | a Totrasieno<br>of savo |               | Ļ     |         |    |
|                                                             | 142.80                                      | 1.8 1.0 | 1.25 0                  | 0 1.85        | 128 1 | 8 18 18 |    |

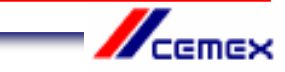

6. Type the absence type into the first empty white box in the A/A column.0325 for Annual Holiday0200 for SicknessDo not use any other code for annual holiday or sickness

You should not enter any other type of absence or attendance code unless this is specifically agreed with your line manager after reference to one of the Time and Attendance Policies eg Bereavement Leave.

Remember also that you need to get your annual holidays authorised by your line manager <u>before</u> you enter them in CAT2.

Press Return on your keyboard and check the absence code description is correct.

|                                          |                                                                                                    |                           |          |          |                          |           |        |      |          |             | SAF        |            |
|------------------------------------------|----------------------------------------------------------------------------------------------------|---------------------------|----------|----------|--------------------------|-----------|--------|------|----------|-------------|------------|------------|
| 6                                        | 4 10                                                                                                    |                           |          | 10 10 10 | 100                      | 12 Q      | 18     |      |          |             | 1000       | -          |
| Thus Sheet                               | : Data Entry V                                                                                                    | Venar                     |          |          |                          |           |        |      |          |             |            |            |
| BBBA                                     | 20 th (1)                                                                                                    | 200                       |          | 中国日      | 日本                       | Anteciser | **** E | 10   |          |             |            |            |
| Pauloural Narodal<br>Dall & Brits Poulai | 1102700 M                                                                                                    | - Megnikasa<br>- 18.09.59 |          | raid ca  | Transa Jené<br>25. serie | 10,000 00 |        |      |          |             |            |            |
| 1110 Fally Fally                         | - 1207/12541/                                                                                                    | 1000000                   |          |          |                          |           |        |      |          |             |            |            |
| TLTAN MININ                              | A A REAL PROPERTY AND A REAL PROPERTY AND A RE | AA FILM                   | BL 12.00 | F PA     | 1.14.08.W                | T IN      | 1.05   | T DE | ALL BULL | 18.80 80. 2 | 1.05 TLL 1 | T DR. WEET |
| CITER ANY, M                             | (Jawa                                                                                                    |                           |          |          |                          |           |        |      | -        |             |            |            |
|                                          |                                                                                                    | -                         | -        |          |                          |           |        |      | -        |             |            |            |
|                                          |                                                                                                    |                           |          |          |                          |           |        |      | -        |             |            |            |
|                                          |                                                                                                    |                           | -        |          |                          | -         |        |      | -        |             |            |            |
|                                          |                                                                                                    |                           |          |          |                          |           |        |      |          |             |            |            |
|                                          |                                                                                                    |                           |          | _        |                          | _         | _      | _    | -        | _           |            |            |
|                                          |                                                                                                    |                           |          | _        |                          |           |        |      | -        |             |            |            |
|                                          |                                                                                                    |                           |          |          |                          |           | _      | _    |          | _           |            |            |
|                                          |                                                                                                    |                           |          |          |                          | -         |        |      | -        | _           |            |            |
|                                          |                                                                                                    |                           |          |          |                          |           |        | _    |          |             |            |            |

7. Find the day(s) in the month that you need by using the scroll bar at the bottom of the time sheet.

| The linest       | દેશ દેશ      | Carpo Cap        |              | igner b     | 60<br>0.02 - 25 | 6 (S. 45) | -        | 0.8           |         |             |               | -         |         | 20 |
|------------------|--------------|------------------|--------------|-------------|-----------------|-----------|----------|---------------|---------|-------------|---------------|-----------|---------|----|
| •                |              |                  |              | 0.03        | 110 0           | 0.00      | 2181     | 0.00          |         |             |               |           | 1000    |    |
| Three She        | HE: Data     | Entry Vies       | 6°           |             |                 |           |          |               |         |             |               |           |         |    |
|                  | 9 🖬 🙂 🛙      | B   B 🕼          | -0 fi I      |             | t 10 🗟          | 🗟 🗉 🖉     | Addition | ul Fields   4 | Ð 🗊     |             |               |           |         |    |
| Personnel Num    | iber if      | KITIK MILI       | itophonie 14 | om          | Cost Or         | T2H MT4   | ID HUMAN | AL            |         |             |               |           |         |    |
| Data Entry Perio | ed Pi        | . 89. 201 8 -    | 58.08.299    | 0 🖬 🖬       | Week            | 35.2910   |          |               |         |             |               |           |         |    |
|                  |              |                  |              |             |                 |           |          |               |         |             |               |           |         |    |
| O sto Entry P    | 198          | Total .          | 40° - 14 14  | 10.1 A.S.M. | 100 al 140      | NA BACK   |          | 100 BB 000    | DA ST M | 40° - 80 84 | The second in | 10. 40 Hz |         |    |
| ALL AND ALL      | NOL 1994 NOK | 199.90           | T.21         | T.20        | T.21            | DA DAUG   | 0 00.00  | T. 20         | T. 20   | T. 20       | T. 20         | T.20      | BA 1108 |    |
| COS And          | La Live      | 0                |              |             |                 | -         |          |               |         |             |               |           |         |    |
|                  |              |                  |              |             |                 |           |          |               |         |             |               |           |         |    |
|                  |              |                  |              |             |                 |           |          |               |         |             |               |           |         |    |
|                  |              |                  |              |             |                 |           |          |               |         |             |               |           |         |    |
|                  |              |                  |              |             |                 |           |          |               |         |             |               |           |         |    |
|                  |              |                  |              |             |                 |           |          |               |         |             |               |           |         |    |
|                  |              |                  |              |             |                 |           |          |               |         |             |               |           |         |    |
|                  |              |                  |              |             |                 |           |          |               |         |             |               |           |         |    |
|                  |              |                  |              |             |                 |           |          |               |         |             |               |           |         |    |
|                  |              |                  |              |             |                 |           |          |               |         |             |               |           |         |    |
|                  |              |                  |              |             |                 |           |          |               |         |             |               |           |         |    |
|                  |              |                  |              |             |                 |           |          |               |         |             |               |           |         |    |
|                  |              |                  |              |             |                 |           |          |               |         |             |               |           |         |    |
|                  |              |                  |              |             |                 |           |          |               |         |             |               |           |         |    |
|                  |              |                  |              |             |                 |           |          |               |         |             |               |           |         | -  |
|                  |              | $\boldsymbol{<}$ | 4 4          |             |                 |           |          |               |         |             |               |           | 1       | >  |
|                  |              |                  | -            | _           |                 |           |          |               |         |             |               | _         |         |    |

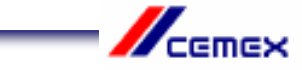

8. Enter the number of hours taken as holiday or sickness on each day. If you will be absent for the full day, you should enter the same number of hours as shown in the contracted hours field for that day. If you are absent for half a day, enter half the number of hours shown in the contracted hours field.

| 'n    | ne Sheut Eur     | gioto Eddige En | (áruineit - | lýskim He | ui:       |             |                   |            |          |         | oco S      | AP       |     |
|-------|------------------|-----------------|-------------|-----------|-----------|-------------|-------------------|------------|----------|---------|------------|----------|-----|
| 0     | _                | 1 40            | 00          | 8 B (ii   | 108 80    | 0000        | 10 0G             | ,          |          |         | - 17       |          |     |
| Th    | ne Sheet: Da     | ata Entry Vie   | ew/         |           |           |             |                   |            |          |         |            |          |     |
| 国     |                  | g 🖻 🖼 🖾         | 7 - 64 64 1 |           | 1 in B    |             | Additional Fields | 00         |          |         |            |          |     |
| Peter | annel Number     | 1182765 Mits    | Stephanie H | DITT.     | CostOF    | 7201997410  | HUWAN RE          |            |          |         |            |          |     |
| Data  | Entry Period     | 81.08.2810      | 38.89.281   |           | WAREK     | 35 2010     |                   |            |          |         |            |          |     |
| D     | ata Entry Area   |                 |             |           |           |             |                   |            |          |         |            |          |     |
| BUT   | AVA Attabs bo    | e text Total    | WE 01.08    | TH 02.09  | FR: 03.09 | 84 04.08 St | 0.00 CM 80.00     | 9 10 07.09 | WE 08.08 | N 09.09 | FR 10.09 8 | 5A 11.08 | SUC |
| 0     |                  | 159.5           | 0 7.25      | 7.25      | 7.25      | B           | 1                 | 25 7.2     | 5 7.25   | 7.25    | 7.25       |          | 8   |
|       | 8325 Annual Leav | m 1             | B)          |           |           |             | 7.                | 25         |          |         |            |          | 1   |
|       |                  |                 |             |           |           |             |                   |            |          |         |            |          |     |
|       |                  |                 |             |           |           |             |                   | 1          |          |         |            |          |     |
|       |                  |                 |             |           |           |             |                   |            |          |         |            |          |     |

9. Press Return on your keyboard. You will see that the 'Total' column shows the number of hours of absence that you have entered in that row. Use this information to ensure that you have entered the absence correctly.

| Time Sheat Eur    | ioto Edge Envi | ruimert Bjo  | ikim He | μi:       |          |          |            |            |           | G          | SA         | P     | -   |
|-------------------|----------------|--------------|---------|-----------|----------|----------|------------|------------|-----------|------------|------------|-------|-----|
| 0                 | 1 10           | 000          |         | 108 80    | 000      |          | @la        |            |           |            |            |       |     |
| Time Sheet: Da    | ta Entry View  | v            |         |           |          |          |            |            |           |            |            |       |     |
|                   | 0 to   📽 🕼     | 4 6 1        |         | 1 40 B    | .0.2     | Additio  | nal Fielda | 20         |           |            |            |       |     |
| Personnel Number  | 1182765 Mits 8 | tephanie Hom | в ()    | CastC#    | 72019974 | TO HUMA  | 4 RE       |            |           |            |            |       |     |
| Data Entry Period | 01.08.2810     | 38.89.2818   | 92      | WALEN     | 35 2010  |          |            |            |           |            |            |       |     |
| Data Entry Area   |                |              |         |           |          |          |            |            |           |            |            |       |     |
| LTANA Attabs hoe  | text Total     | WE 01.08 TH  | 02.09   | FR: 03.09 | SA 04.08 | SU 05.09 | NO 05.09   | TU 07.09 W | E 08.09 T | H 09.09 FI | R 10.09 BA | 11.08 | SUL |
| 0                 | 152 50         | 7.25         | 7:25    | 7:25      | 9        |          | 7.25       | 7.25       | 7.25      | 7.25       | 7.25       | Ð     |     |
| 0325 Annual Leave | 7.25           |              | _       |           |          |          | 7.25       |            |           |            | _          |       | ľ   |
|                   |                |              |         |           |          |          |            |            |           |            |            |       |     |

10. Check that your entry does not clash with any previous entries by clicking on the 'Check Entries' button (1). This button also checks your holiday balance to ensure that you are eligible for the days off.

A message should appear to confirm that no errors were found (2). Click on the green tick  $\checkmark$  (3). If an error message does appear, you will not be able to save your entry until the problem has been resolved. For assistance, please contact HR Services.

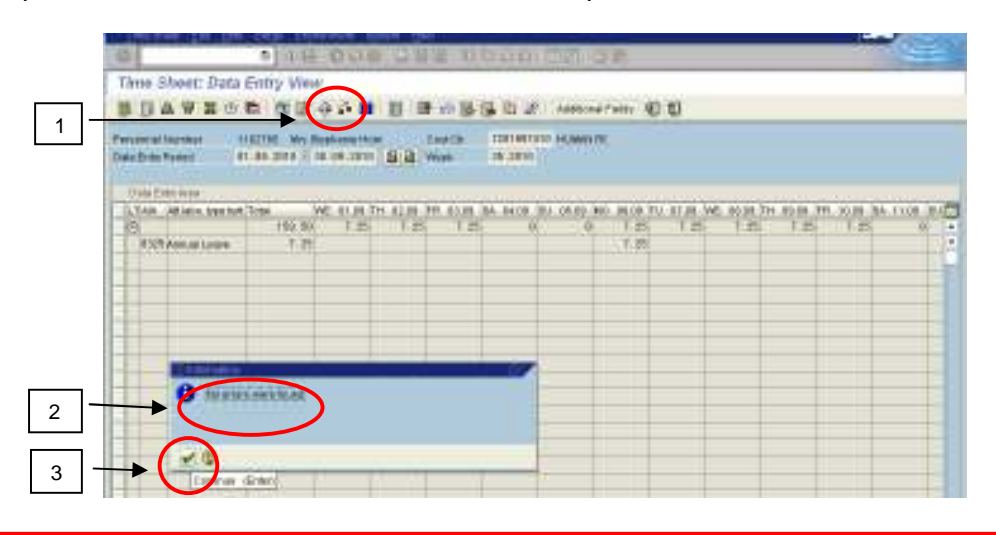

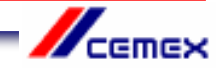

11. Click on the 'Save' 🕒 button at the top of the screen. A message will confirm that your entries have been saved.

| 1                            | -128.00                  | - 6-          | 1                    |            | 10. 23         | PU.S. 15-1            |               |        |            |          |     | S.   | P        |
|------------------------------|--------------------------|---------------|----------------------|------------|----------------|-----------------------|---------------|--------|------------|----------|-----|------|----------|
| Thue 5                       | Neat: Data<br>5 17 18 19 | Entry viel    | 1 (13+1)<br>2 (1) 11 |            | -              | Sax.                  | Annes         | rant @ | 10         | _        | _   |      | 12 1440  |
| Patricipus I<br>Table Dide 1 |                          | 1.89.2019 - 0 | 100.2970             | <b>a</b> a | iyar ca<br>Met | 7201083405<br>28.5290 | 10.0000 (0    |        |            |          |     |      |          |
| FLTAR                        | All Indian Appart Stat   | Aste V        | N. 41.88.75          | 6 IL II -  | P. 4134        | BA MICE IN            | 1.100.000.100 |        | 1 81.58 WE | 10.00.59 |     |      | tion may |
| 10                           |                          | 192.90        | 「「四日                 | T.85       | 11.25          | 6 00                  | 0             | T.85   | 11.05      | 1.15     | F.8 | T.85 | 10       |
| 6128                         | Annual Loura             | 1.8           |                      |            |                |                       |               | 7.20   |            |          |     |      |          |

Note: If you need to enter absence for your direct reports after you have entered absence for yourself, you will need to end your SAP session and begin a new one so that the Data Entry Profile reverts back to the CEX\_UK02 line manager profile.

## **To contact HR Services**

E-mail: HRServicesUK@cemex.com Telephone: 0114 392 1234

## **HR Administration**

#### Send any sick notes or return to work forms here:

HRAdminUK@cemex.com

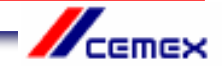